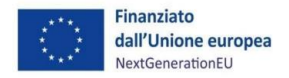

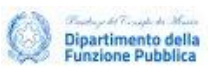

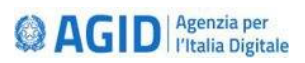

# Supporto SUAP

Manuale Utente

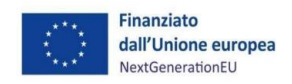

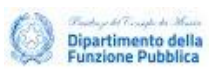

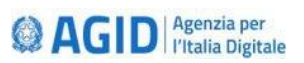

# Sommario

| V   | ersioni                         | . 2 |
|-----|---------------------------------|-----|
| G   | ilossario                       | . 2 |
| 1   | Introduzione                    | . 3 |
| 1.1 | Scopo del documento             | . 3 |
| 2   | Accesso alla piattaforma        | . 3 |
| 2.1 | Credenziali di accesso          | . 3 |
| 2.2 | Pagina di accesso               | . 4 |
| 3   | Creazione di un nuovo ticket    | . 4 |
| 3.1 | Avvio del processo di creazione | . 4 |
| 3.2 | Gestione campi obbligatori      | . 7 |
| 3.3 | Invio Ticket                    | . 8 |
| 4   | Gestione dei ticket             | . 9 |
| 5   | Scambio di Messaggi             | 10  |

# Versioni

| Versione | Nome documento                          | Modifica      | Data       | Autore |
|----------|-----------------------------------------|---------------|------------|--------|
| v.1.0    | Manuale Utente –<br>Ticketing AgID.docx | Prima stesura | 19/08/2024 | AgID   |

#### Glossario

| Termine | Descrizione                         |
|---------|-------------------------------------|
| SUAP    | Sportello Unico Attività Produttive |

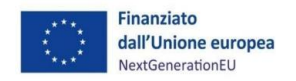

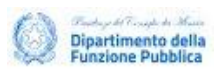

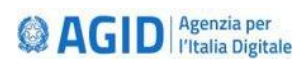

# 1 Introduzione

Il presente documento è stato redatto con l'obiettivo di fornire una dettagliata panoramica sul funzionamento del sistema "Sistema di gestione richieste di intervento", finalizzato a offrire supporto agli utenti (Regioni, Infocamere, Invitalia).

Questo strumento sarà utilizzato per l'apertura di richieste di chiarimento (ticket) rivolte ad AgID, al fine di ottenere spiegazioni relative all'implementazione delle specifiche tecniche. Il processo di apertura delle richieste è stato progettato per agevolare una comunicazione chiara ed efficiente, facilitando una risposta tempestiva da parte di AgID.

L'obiettivo principale è fornire il supporto necessario che consenta una corretta interpretazione delle specifiche tecniche e di conseguenza la corretta realizzazione dei sistemi SUAP.

# 1.1 Scopo del documento

L'obiettivo della presente guida è quello di fornire all'utente, attraverso passi chiari e dettagliati, il processo di apertura e gestione di richieste di chiarimento relative l'implementazione delle specifiche tecniche utilizzando la piattaforma Uniticket.

# 2 Accesso alla piattaforma

#### 2.1 Credenziali di accesso

Per creare e gestire i ticket sulla piattaforma, è essenziale effettuare il primo accesso e richiedere il ruolo di utente mediante il processo di provisioning dell'amministratore del sistema.

Come prima operazione, l'utente dovrà effettuare il primo accesso alla piattaforma <u>uniTicket - Ticket</u> <u>System (agid.gov.it)</u> tramite credenziali SPID (*cfr. Figura 1*).

|                     | AGID <u>Ologin</u>                               |  |
|---------------------|--------------------------------------------------|--|
| Piattaforma di      | <b>GID</b><br>ticketing UniTicket                |  |
| Acc                 | edi con                                          |  |
| identità digitale   | utenza                                           |  |
| Entra con SPID      | accesso riservato unicamente<br>a personale AgID |  |
| 😭 Entra con CIE     | AGID Entra con AgiD                              |  |
|                     |                                                  |  |
| 1                   | Annulla                                          |  |
| C AGID Ageneria per |                                                  |  |

Figura 1 - Accesso alla piattaforma ticketing

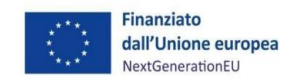

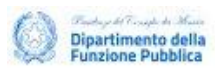

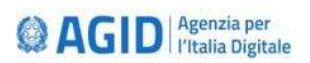

Successivamente, è possibile procedere con la procedura di rilascio del ruolo di utente mediante l'invio di una richiesta da parte dell'Ente all'indirizzo mail <u>supportosuap@agid.gov.it</u> per segnalare le utenze, già registrate, che si vogliono abilitare per poter creare i ticket sulla piattaforma di supporto SUAP.

Le informazioni da fornire, al fine di abilitare le utenze, sono:

- codice fiscale
- nome
- cognome
- indirizzo mail aziendale
- organizzazione (ovvero Regione/Ente di appartenenza)
- posizione lavorativa

#### 2.2 Pagina di accesso

Dopo aver ricevuto conferma dell'avvenuta profilazione dell'utente, è possibile effettuare l'accesso nella <u>Homepage</u> (*cfr. Figura 2*) da cui sarà possibile accedere al servizio di ticketing "Sistema di gestione richieste di intervento".

| 2 Monte 2 Monte | Agenzia per l'Italia Digitale<br>Sistema di gestione richieste di intervento |                       | Seguici su 🥇 🔿 🎔      |
|----------------------------------------------------------------------------------------------------|------------------------------------------------------------------------------|-----------------------|-----------------------|
| Panello di controllo   Gettisci le tue richieste o creane di nuoce     @ Aperte   @ Aperte   @ Aperte   @ Chicue   I                                                                                                    | Dashboard Nuova richiesta Messaggi Configur                                  | izione Documentazione |                       |
|                                                                                                    | Pannello di controllo<br>Gestisci le tue richieste o crear                   | ie di nuove           |                       |
| - Intervallo di tempo -       • Cerca         Mostra       10 •         10 •       • Tipologia       Creato il       • Creato da       Stato         Oggetto       • Tipologia       Creato il       • Creato da       Stato         Visibil 0 record       • Visibil 0 record       • Precedente       Successiva                                                                                                    | Aperte     Assegnate     Assegnate     Chiuse     G Messaggi                 |                       | 🔿 Nuova richiesta     |
| Mostra       10     Image: State in the state in the state in                  | - Intervallo di tempo - 🗸 Cerca                                              |                       |                       |
| Oggetto     Ipologia     Creato II     Creato da     Stato       Visibili O record     Visibili O record     Pracedente     Successiva                                                                                                    | 10 ¥                                                                         |                       |                       |
| Nessun record presente           Visibili O record         Precedente         Successiva                                                                                                    | Oggetto 🕆 Tipologia C                                                        | eato il 🔶 Creato da   | Stato                 |
| Visibili O record Precedente Successiva                                                                                                    | Ne                                                                           | sun record presente   |                       |
|                                                                                                    | Visibili O record                                                            |                       | Precedente Successiva |

Figura 2 – Homepage

#### 3 Creazione di un nuovo ticket

#### 3.1 Avvio del processo di creazione

Aprendo la pagina "Nuova richiesta" l'utente potrà aprire un nuovo ticket (*cfr. Figura 3*), selezionando la struttura **AgID – SUAP**.

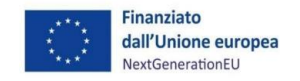

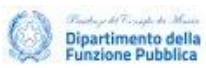

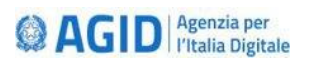

| , Dashboard Nuova richiesta Messaggi Configurazione | e Documentazione |
|-----------------------------------------------------|------------------|
| Effettua una nuova richiesta                        |                  |
| Seleziona la Categoria                              |                  |
| ← Torna alla Dashboard                              |                  |
| Struttura                                           |                  |
| AgiD - SUAP                                         |                  |
| Tipo di richiesta                                   |                  |
| Di cosa si tratta?                                  | •                |

Figura 3 – Nuova richiesta

L'utente può così procedere con la selezione del campo "Tipo di richiesta" (cfr. Figura 4).

| Selez                        |                                                                                      |   |
|------------------------------|--------------------------------------------------------------------------------------|---|
| ← Torna a                    | alla Dashboard                                                                       |   |
| Struttura                    | 1                                                                                    |   |
| Tipo di ric                  | chiesta                                                                              |   |
| Cerca                        | a_                                                                                   |   |
| Apposi                       | un oppone                                                                            |   |
| (Autent                      | ticatione presentative istanze ticatione presentative istanze till Brack-Office SIAP |   |
| c Gestion<br>Gestion         | ne conclusione istanza<br>ne conferenza di servizi sinorona                          |   |
| C<br>Gestion<br>C<br>Gestion | ne correzione istanza post emissione ricevuta<br>ne integrazione istanza             |   |
| P<br>Gestion<br>T<br>Integra | ine presentazione istanze<br>azione Catalogo SSU                                     |   |
|                              |                                                                                      | 1 |

Figura 4 – Tipo di richiesta

Selezionando il tipo di richiesta di proprio interesse, si aprirà una finestra dove l'utente potrà compilare i campi presenti per fornire tutte le informazioni necessarie e opzionali per la gestione della richiesta di supporto.

Nel form di creazione ticket (*cfr. Figura 5*), al fine di garantire che tutte le informazioni fondamentali siano incluse, viene richiesta la compilazione di alcuni campi obbligatori, contrassegnati con l'asterisco. Di seguito, si elencano i campi presenti con la descrizione dei valori ammissibili o, in alternativa, le indicazioni per una corretta compilazione:

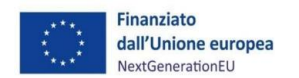

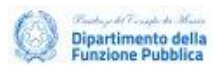

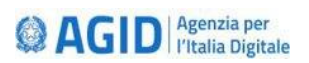

- **Oggetto della richiesta**\*: il campo riporta la selezione effettuata nella pagina precedente, dove è stato selezionato uno degli Ambiti relativi al Report degli interventi precedentemente elaborato durante l'assessment di adeguamento alle Specifiche Tecniche.
- Descrizione\*: il campo offre una casella di testo in cui inserire una descrizione precisa e accurata al fine di fornire quante più informazioni possibili che possono essere utili all'operatore per comprendere le motivazioni della richiesta di intervento, i problemi incontrati ed eventuali chiarimenti necessari per risolvere le complessità incontrate durante gli sviluppi di adeguamento alle Specifiche Tecniche.
- *Intervento\**: In questa sezione è possibile selezionare il riferimento dell'Intervento, relativo al Report degli interventi.
- *Classificazione richiesta*\*: il campo offre due alternative:
  - o **Tecnica**
  - o Processo
- *Tipo richiesta\*:* il campo offre due alternative:
  - o Implementativa
  - o Interpretativa
- **Priorità\*:** il campo offre tre alternative:
  - o Bassa
  - o Media
  - o Alta
- Allegato: il campo permette l'inserimento di uno o più allegati (dimensione massima: 4Mb; formati ammessi: PDF, Doc e Jpeg) che, abbinati con la descrizione fornita in precedenza, possono permettere all'operatore di comprendere a pieno la problematica e condurre così le analisi adeguate a risolvere il ticket.

Terminata la compilazione dei campi necessari, è necessario cliccare sul pulsante "Invia la richiesta" per mandare la richiesta ad AgID.

| -26 Agento 2024                                                                                                    | () Esd         |  |
|----------------------------------------------------------------------------------------------------|----------------|--|
| Agenzia per l'Italia Digitale<br>Sistema di gestione richieste di intervento<br>Dashboard Nuova richiesta Messaggi Configurazione Documentazione                                 | Segurosa f O 🛩 |  |
| Controlli Back-Office SUAP<br>AgID - SUAP - Compila i campi richiesti                                                                                                    |                |  |
| ← Torna alla selezione tipologia di richiesta<br>Soggetto richiedente:                                                                                                    |                |  |
| uterte: s<br>Oggetto della Richiesta: *                                                                                                    |                |  |
| Controlli Back-Office SUAP<br>Il campo Oggetto è impostate con la denominazione della richiesta. El possibile modificarlo o integrarlo per forme indicazioni s<br>Descrizione: * | pecifiche .    |  |

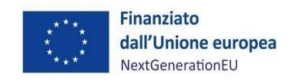

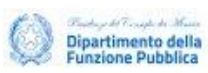

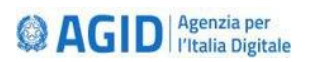

| п сапро Фекпалия е ппрозкаю согла фексталов делетка цена полезка. Е розвоне пофилкало о вледовно реголоте покладон зресполе                                         |
|----------------------------------------------------------------------------------------------------|
| Intervento: *                                                                                                    |
| Scegli una opzione                                                                                                    |
| Classificazione Richiesta: *                                                                                                    |
| Scegli una opzione                                                                                                    |
| Indicare la tematica della richiesta                                                                                                    |
| Tipo Richiesta: *                                                                                                    |
| Scegli una opzione 👻                                                                                                    |
| Indicare la ragione della richiesta                                                                                                    |
| Priorità: *                                                                                                    |
| Scegli una opzione 🔹                                                                                                    |
| Indicare la priorità della richiesta                                                                                                    |
| Allegato:                                                                                                    |
| Scegi il file Nessun file scelto                                                                                                    |
| Utilizzare per allegare documenti utili alla risoluzione della problematica (PDF, Doc, Jpeg) max 4Mb                                                                |
| ⊙ Invia la richiesta                                                                                                    |
|                                                                                                    |
| + Se la richiesta che stai compilando deve essere completata e sottoscritta da un altro utente (es. Direttore Dipartimento, responsabile ufficio, ecc.), clicca qui |
| I campi contrassegnati con l'asterisco (*) sono obbligatori                                                                                                    |

Figura 5 – Compilazione della richiesta

# 3.2 Gestione campi obbligatori

I campi obbligatori sono indicati con un asterisco e sono soggetti a dei controlli, poiché questi sono ritenuti indispensabili. Nel caso in cui un campo obbligatorio non risulti compilato, il sistema segnala il campo mancante (*cfr. Figura 6*) e viene permesso all'utente di procedere con la compilazione, senza perdere le informazioni riportate in precedenza.

| Classificazione Richiesta: *                        |                                                    |   |
|-----------------------------------------------------|----------------------------------------------------|---|
| Tecnica                                             |                                                    | • |
| Indicare la tematica della richiesta                |                                                    |   |
| Tipo Richiesta: *                                   |                                                    |   |
| Scegli una opzione                                  |                                                    | • |
| Indicare la ragione della richiesta                 | Seleziona un elemento nell'elenco.                 |   |
| Priorità: *                                         |                                                    |   |
| Bassa                                               |                                                    | • |
| Indicare la priorità della richiesta                |                                                    |   |
| Allegato:                                           |                                                    |   |
| Scegli il file Nessun file scelto                   |                                                    |   |
| Utilizzare per allegare documenti utili alla risoli | izione della problematica (PDF, Doc, Jpeg) max 4Mb |   |
|                                                     |                                                    |   |

Figura 6 – Controllo campi obbligatori

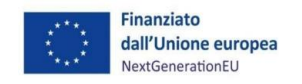

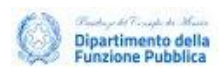

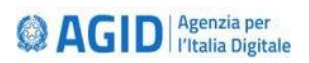

# 3.3 Invio Ticket

Dopo aver cliccato il pulsante "Invia la richiesta" il sistema chiederà all'utente conferma per procedere con la creazione del ticket (*cfr. Figura 7*).

| Realizzazione funzione per l'integrazione della web-app per il presentatore |                                                 |             |  |   |  |
|-----------------------------------------------------------------------------|-------------------------------------------------|-------------|--|---|--|
|                                                                             |                                                 |             |  |   |  |
| Tecnica                                                                     |                                                 |             |  | - |  |
|                                                                             |                                                 |             |  |   |  |
|                                                                             |                                                 |             |  |   |  |
| Implementativa                                                              |                                                 |             |  | - |  |
|                                                                             | CONFERMA                                        | ×           |  |   |  |
|                                                                             | Desideri procedere e confermare i dati immessi? |             |  |   |  |
| Bassa                                                                       |                                                 | Si, procedi |  | - |  |
|                                                                             |                                                 | Si, procesi |  |   |  |
|                                                                             |                                                 |             |  |   |  |
| Scegli il file Nessun file scelto                                           |                                                 |             |  |   |  |
|                                                                             |                                                 |             |  |   |  |
|                                                                             |                                                 |             |  |   |  |
|                                                                             |                                                 |             |  |   |  |

Figura 7 – Conferma creazione ticket

Una volta confermata la volontà a procedere con l'invio del ticket e verificata la completezza dei campi richiesti, il sistema permetterà all'utente di prendere visione del nuovo ticket (*cfr. Figura 8*), permettendogli di applicare delle modifiche ai campi o di cancellare l'intero ticket.

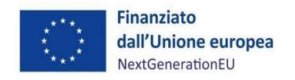

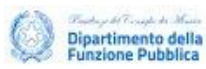

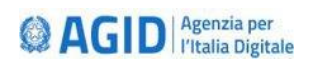

|                                |                                                                                                |                                             |                              | ③ Ruolo attivo: Utente |   | () Es | sci |
|--------------------------------|------------------------------------------------------------------------------------------------|---------------------------------------------|------------------------------|------------------------|---|-------|-----|
| Contraction Age<br>Sister      | <b>genzia per l'Italia [</b><br>ema di gestione richieste di interven<br>Nuova richiesta Messa | Digitale<br>to<br>aggi Configurazione Docur | mentazione                   | Seguici su             | f | ŋ     | ۲   |
| ⊘ Richiest                     | a "Gestione integrazione istanza                                                               | a" creata con successo                      |                              |                        |   |       |     |
| <b>Gestione</b><br>708654215a1 | e integrazione<br>8451d8d3b4f19ff89e7                                                          | istanza<br><sup>1c</sup>                    |                              |                        | Ø |       | Ċ   |
| () E' possib                   | ile <b>modificare</b> o <b>eliminare</b> la rict                                               | niesta fino a quando questa non sia st      | ata assegnata ad un operator | e                      |   |       | ×   |
| ← Dashboard                    | ① Torna alle richieste aperte                                                                  | ⊙ Torna alle richieste assegnate            | ⊘ Torna alle richieste chius | e                      |   |       |     |
| Effettua richies               | sta simile 🖉 Modifica                                                                          | ✓ Chiudi ⊗ Elimina                          |                              |                        |   |       |     |
| Stato                          | Ape                                                                                            | rta                                         |                              |                        |   |       |     |
| Creato da                      | Cod                                                                                            | ice fiscale.                                |                              |                        |   |       | 1   |

Figura 8 – Revisione del ticket inviato

#### 4 Gestione dei ticket

Accedendo alla pagina Dashboard (*cfr. Figura 9*), l'utente potrà prendere visione dei ticket precedentemente creati.

|                                                                                                    |                                       |                                                                                            |            |                |           | ③ Ruolo attivo: Utente | ⊗ Esci          |
|----------------------------------------------------------------------------------------------------|---------------------------------------|--------------------------------------------------------------------------------------------|------------|----------------|-----------|------------------------|-----------------|
| Pannello di controllo<br>Gestioci le tue richieste o creane di nuove<br>Assegnate  Chiuse  C Messaggi  Nuova richiesta  Cerca  Mostra 10   Oggetto  Tipologia  Creato il  Creato da  Stato  Gestione integrazione Gestione integrazione Gestione Gestione G | Dashboard                             | enzia per l'Italia Di<br>ha di gestione richieste di intervento<br>Nuova richiesta Messagg | gitale     | Documentazione |           | Seguici su             | f 0 ¥           |
| 1 Aperte       1 Assegnate       (e Chiuse       Cl Messaggi       Image: Nuova richlesta         - Intervallo di tempo -       • Cerca         Mostra          10       •         Oggetto       • Tipologia       Creato il       • Creato da       Stato         Gestione integrazione<br>istanza       Gestione integrazione<br>istanza       Gestione integrazione<br>istanza       Image: Margenda<br>istanza                                                                                                    | <b>Pannello</b><br>Gestisci le tue ri | <b>di controllo</b><br>ichieste o creane di nuov                                           | e          |                |           |                        |                 |
| - Intervallo di tempo -  Cerca  Mostra 10  Oggetto  I Tipologia  Creato il  Creato il  Creato da  Stato  Gestione integrazione istanza  Gestione integrazione istanza                                                                                                    | 1 Aperte 1                            | Assegnate o Chiuse                                                                         | 🛱 Messaggi |                |           | •                      | Vuova richiesta |
| Mostra<br>10                                                                                                    | - Intervallo di ten                   | npo - 👻 Cerca                                                                              |            |                |           |                        |                 |
| Oggetto     •     Tipologia     Creato il     •     Creato da     Stato       Gestione integrazione<br>istanza     Gestione integrazione<br>istanza     Gestione integrazione<br>istanza     Gestione integrazione     Integrate                                                                                                    | Mostra<br>10 ~                        |                                                                                            |            |                |           |                        |                 |
| Gestione Integrazione Gestione Integrazione Istanza Istanza                                                                                                    | Oggetto                               | † Tipologia                                                                                | Creato il  | ÷ Creato da    | Stato     |                        |                 |
|                                                                                                    | Gestione integra<br>istanza           | azione Gestione integrazione<br>istanza                                                    | 2          |                | Assegnata |                        |                 |

Figura 9 – Gestione dei ticket

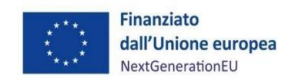

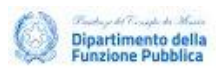

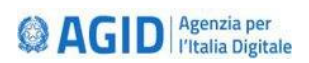

La pagina offre diversi attributi per analizzare le segnalazioni presenti nel sistema:

- Oggetto
- Tipologia
- Creato il
- Creato da
- Stato

Gli stati disponibili per i ticket risultano essere:

- <u>Aperta</u>: lo stato indica che la richiesta è stata creata ma non ancora presa in carico da nessun operatore;
- <u>Assegnata</u>: la richiesta è stata presa in carico da un operatore che si occuperà di condurre delle analisi;
- <u>Chiusa</u>: le analisi della richiesta sono state completate e la risoluzione finale è stata riportata al richiedente.

Tramite dei filtri sarà possibile ottimizzare la ricerca dei ticket tramite le seguenti funzioni:

- <u>Selezionare l'Intervallo di tempo</u>: il menù a tendina "intervallo di tempo" permette all'utente di prendere visione dei ticket creati nel periodo di tempo selezionato;
- <u>Effettuare una ricerca</u>: il campo "Cerca..." permette all'utente di applicare un filtro di ricerca tra i ticket presenti;
- <u>Selezionare il numero di ticket da visualizzare a schermo</u>: un menù a tendina sotto il campo "Mostra" permette di selezionare il numero massimo di ticket da mostrare a schermo.

#### 5 Scambio di Messaggi

La piattaforma, inoltre, consente di intrattenere uno scambio diretto, chiaro e veloce tra operatore e utente tramite l'invio di messaggi. Tale funzionalità si attiva solo dopo che la richiesta è stata presa in carico da un operatore (Stato: Assegnata). Per inviare un messaggio è necessario accedere alla scheda della richiesta effettuata (*cfr. Figura 10*) tramite l'elenco presente nella pagina Dashboard, selezionare la richiesta interessata e cliccare sul bottone "Messaggi".

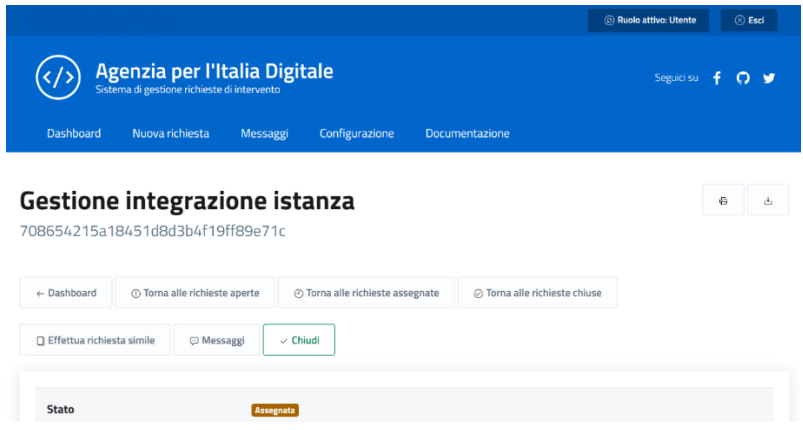

Figura 10 – Scheda della richiesta

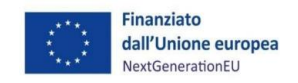

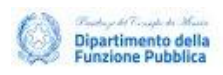

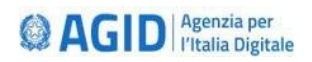

Verrà aperta così una nuova finestra (*cfr. Figura 11*), dove vengono mostrati i messaggi scambiati per quel ticket. Questa interfaccia consente l'inserimento di nuovi messaggi, compilando i campi "Oggetto" e "Testo", con la possibilità di inserire anche degli allegati. Una spunta blu, posta in alto a destra di ogni messaggio, segnala che un operatore ha preso visione del messaggio inviato, e vengono indicate le informazioni circa il suo nome e la data di lettura.

# Messaggi

| Gestione integrazione istanza (708654215a18451d8d3b4f19ff89e71c)<br>nserire descrizione della richiesta |   |  |  |  |  |  |
|----------------------------------------------------------------------------------------------------|---|--|--|--|--|--|
| ← Torna alla richiesta 😕 Tutti i messaggi                                                               |   |  |  |  |  |  |
| Richiesta Informazioni                                                                                  | Ø |  |  |  |  |  |
| Le informazioni riportate non sono sufficienti per procedere con le analisi                             |   |  |  |  |  |  |
| Oggetto: *                                                                                              |   |  |  |  |  |  |
| Testo: *                                                                                                |   |  |  |  |  |  |
| Allegato:                                                                                               | h |  |  |  |  |  |
| Scegli il file Nessun file scelto                                                                       |   |  |  |  |  |  |
| ✓ Invia                                                                                                 |   |  |  |  |  |  |

Figura 11 – Visualizzazione e inserimento dei messaggi

Accedendo alla pagina Messaggi, l'utente accederà alla seguente interfaccia (cfr. Figura 12).

|                                          |                               |                              | ③ Ruolo attivo: Utente | 🛞 Esci               |
|------------------------------------------|-------------------------------|------------------------------|------------------------|----------------------|
| Agenzia per<br>Sistema di gestione richi | Seguici su                    | f Q 🌶                        |                        |                      |
| Dashboard Nuova richiest                 | a Messaggi Configurazione     | Documentazione               |                        |                      |
| Tutti i messaggi<br>←Dashboard           |                               |                              |                        |                      |
| Richiesta                                | Тіро                          | Inizio chat                  | Messaggi               |                      |
| Gestione integrazione istanza            | Gestione integrazione istanza | Martedî 20 Agosto 2024 10:20 | 1 ( da leggere 1 )     | Leggi                |
|                                          |                               |                              |                        | Pagina <b>1</b> di 1 |

Figura 12 – Messaggi

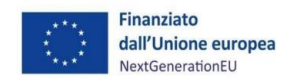

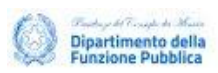

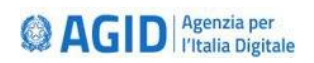

La pagina mostrerà la lista di richieste su cui risultano dei messaggi scambiati tra operatore e utente. Per ognuna di esse, nella colonna "Messaggi" vengono riportati il numero di scambi tra i soggetti coinvolti e, se presenti, anche il dettaglio del numero dei messaggi ancora non letti.

Per prendere visione dei messaggi scambiati per ogni singola richiesta è necessario cliccare sul bottone "Leggi" posto a destra di ogni riga. Cliccando questo bottone, il sistema aprirà l'interfaccia vista precedentemente (*cfr. Figura 11*) che riporta i messaggi scambiati e permette l'inserimento di uno nuovo.